## **Download app and login**

Logging in for the first time? This will require Two Factor Authentication.

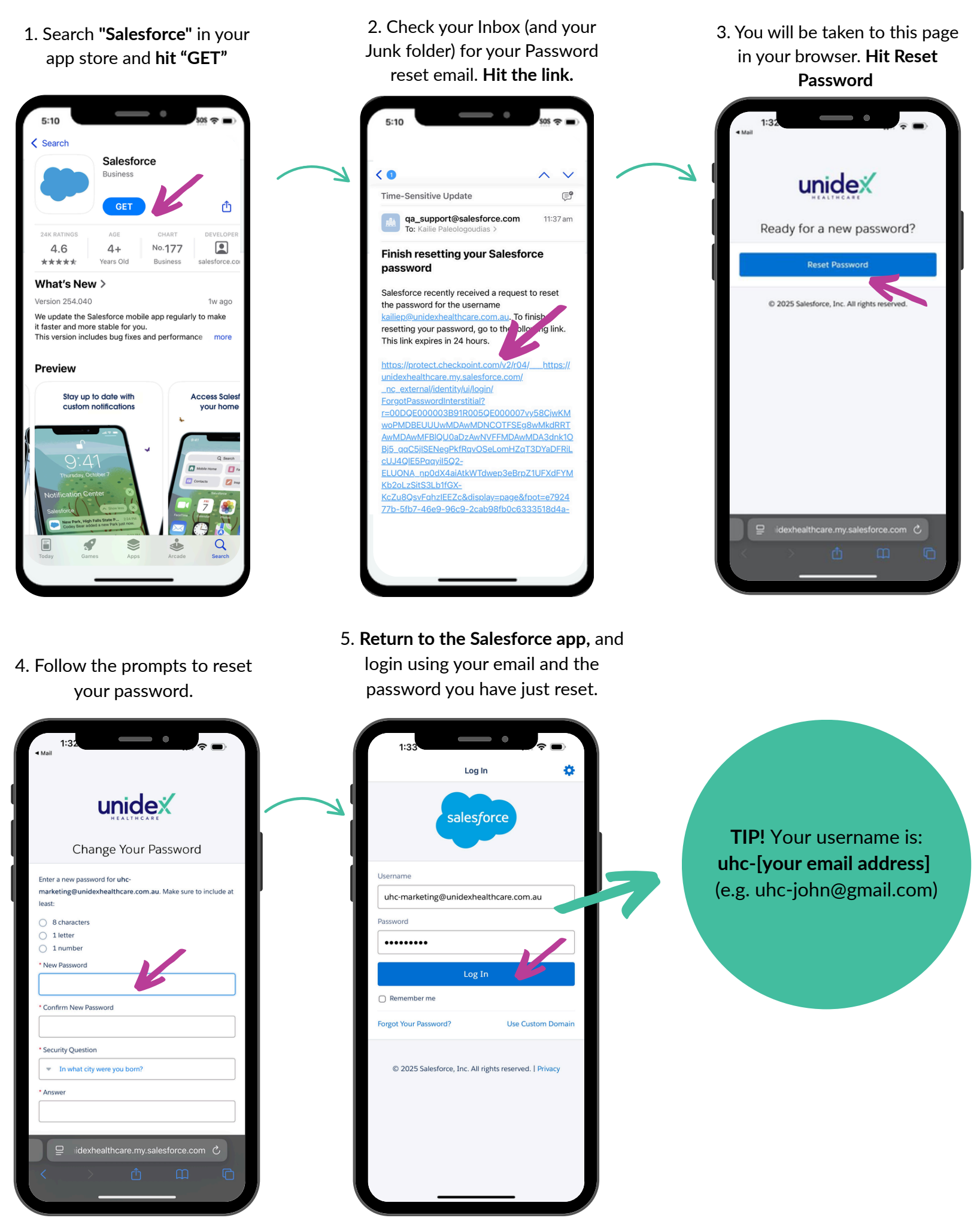

6. Choose Verification Method. I had chosen Salesforce Authenticator here. 7. **Install Salesforce Authenticator** (or use another Authenticator app that you have and follow prompts.

8. Once Salesforce Authenticator is installed, select **'Connect Your Account'** 

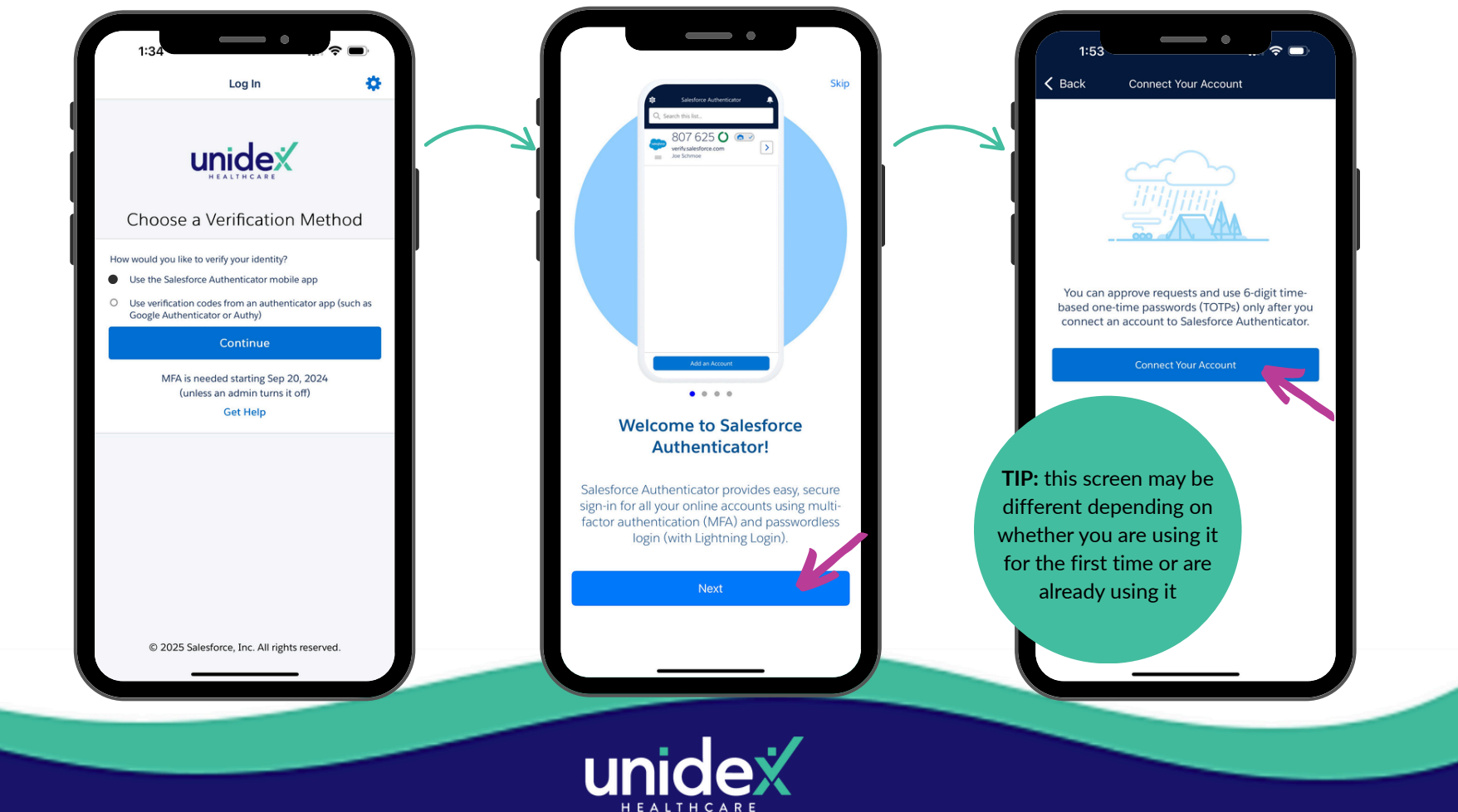

## Download app and login

Logging in for the first time? This will require Two Factor Authentication.

 You should see a two word phrase you can copy. In this case, it's 'initial wind'. Go back and paste that in Salesforce.

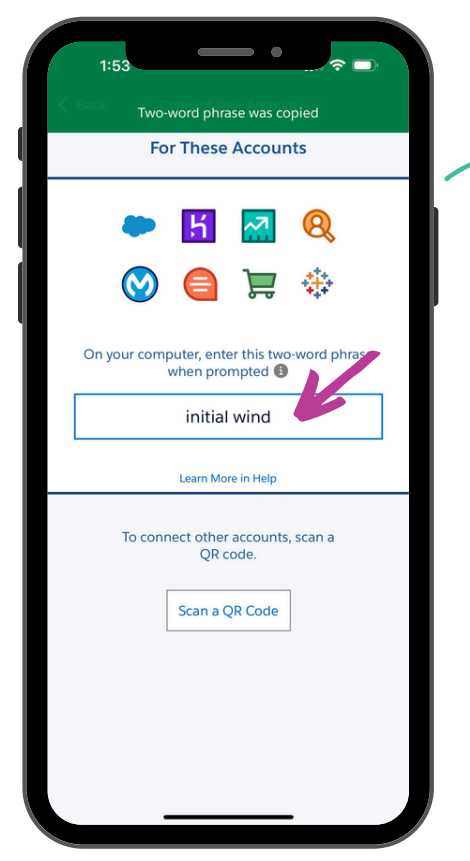

12. This screen should appear in your Salesforce Authenticator App.

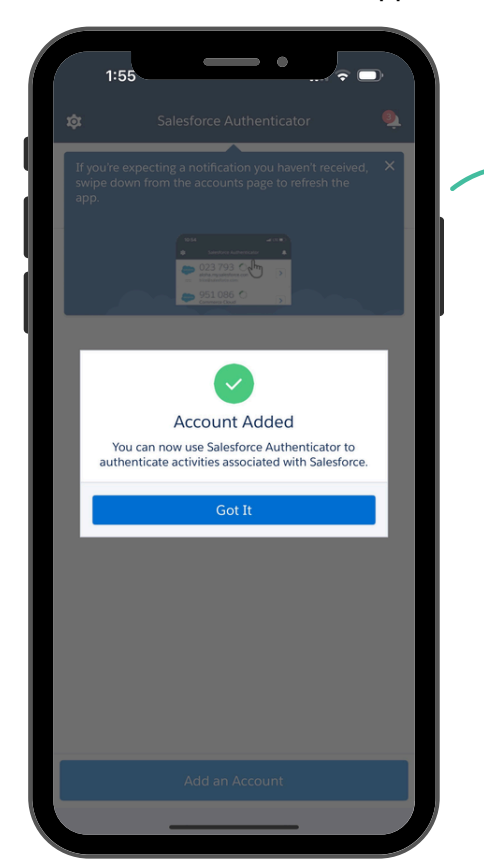

15. Navigate back to the Salesforce App and click **Allow.** 

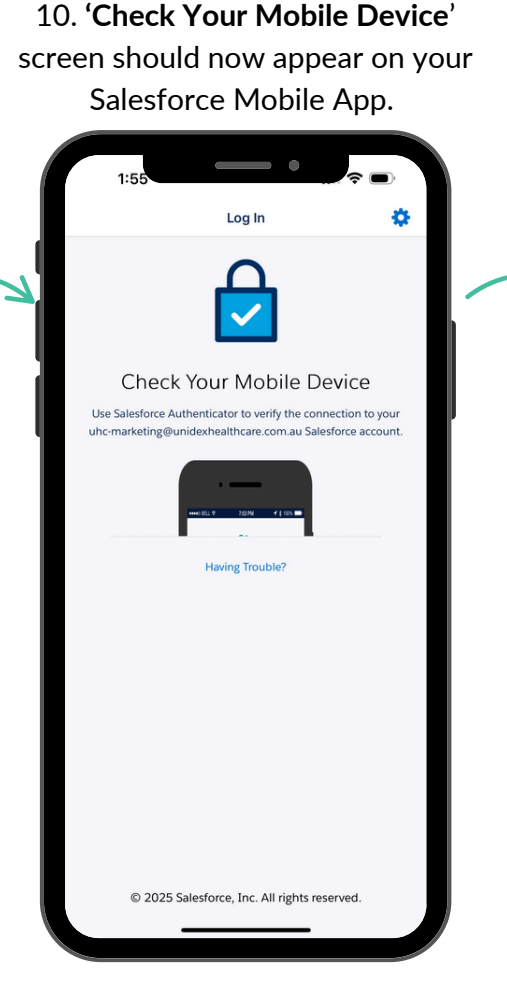

## 13. Follow the prompts and **hit Next.**

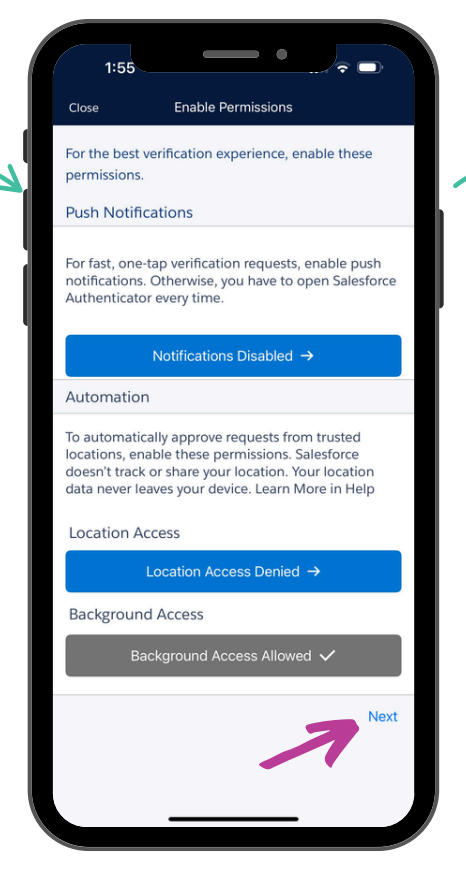

11. Navigate back to Salesforce Authenticator and login. Your username is: uhc-[your email address] (e.g. uhc-john@gmail.com)

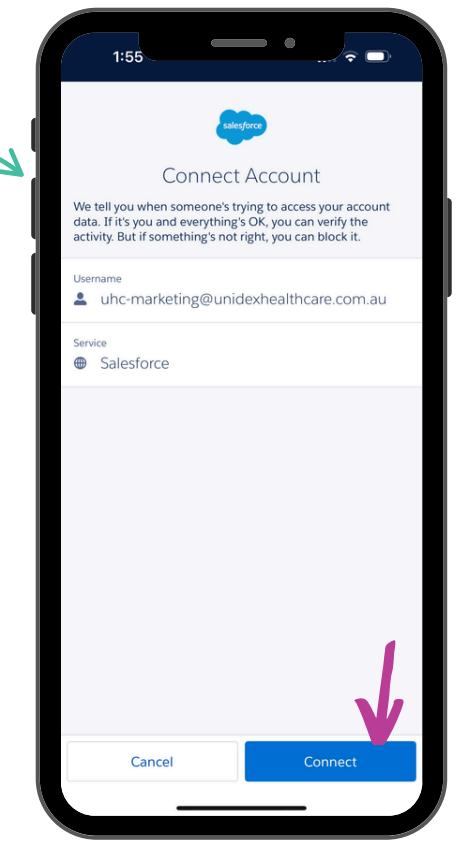

14. Nice work! You're setup in Salesforce Authenticator.

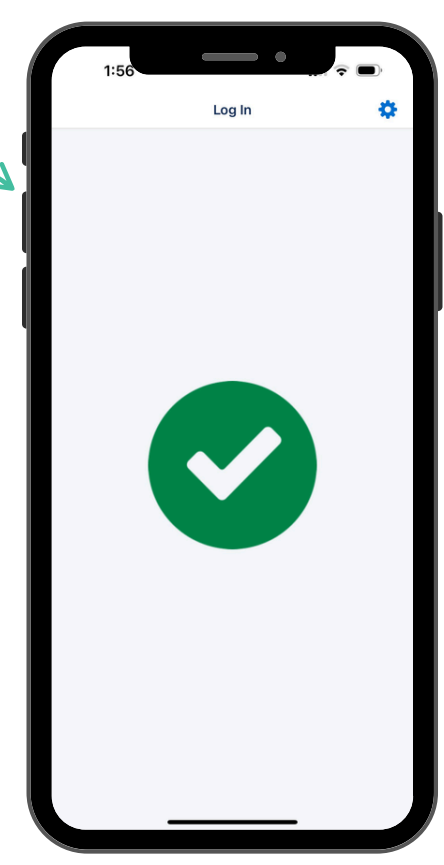

## 16. You're finished.

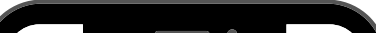

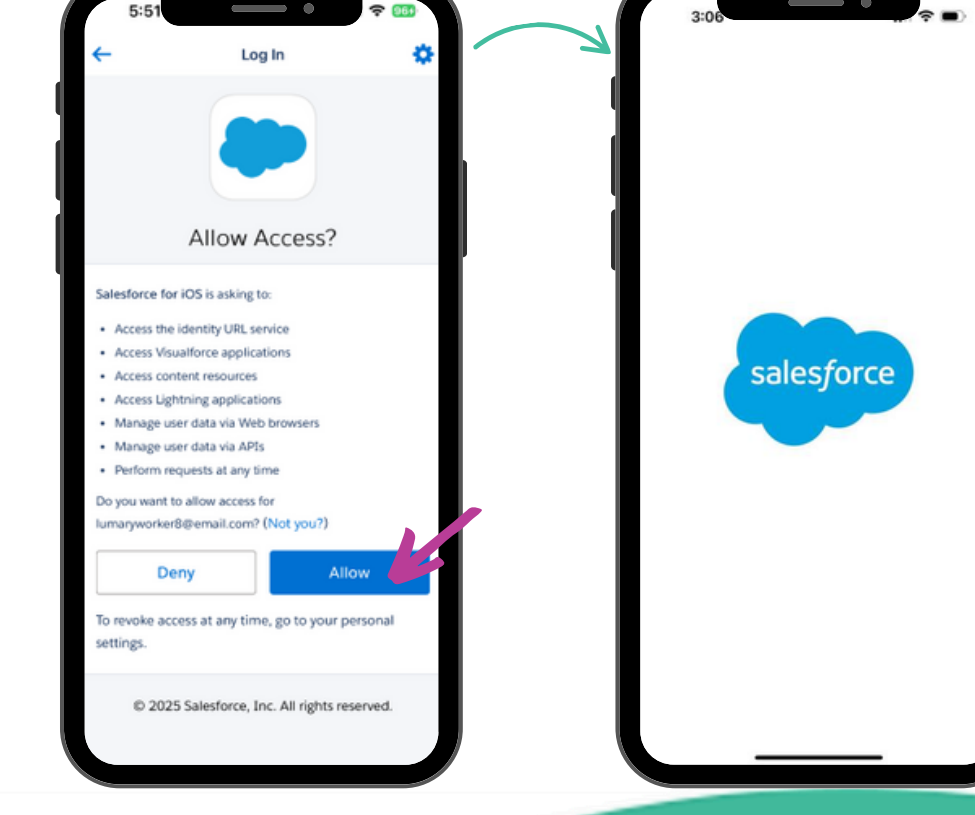

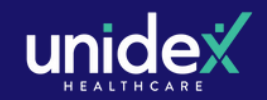